# 2.1.1 定义数据源

使用在线设计器设计报表时,报表数据源是在系统管理门户事先准备的。

请用浏览器打开系统管理门户(http://localhost:8080/admin)。您首先看到的将是登录页面:

| □ 葡萄城报表 - 用户登录 × +                                                        |                     |                                                                                                    |                | - 🗆 X                                                                                                    |
|---------------------------------------------------------------------------|---------------------|----------------------------------------------------------------------------------------------------|----------------|----------------------------------------------------------------------------------------------------|
| $\leftarrow$ $\rightarrow$ $\circlearrowright$ localhost:8080/admin/login |                     |                                                                                                    | □ ☆ =          | Z 🗘 …                                                                                                    |
|                                                                           |                     |                                                                                                    |                |                                                                                                    |
|                                                                           | ars ActiveReports S | Server                                                                                             |                |                                                                                                    |
|                                                                           | administrator       |                                                                                                    |                | j                                                                                                    |
|                                                                           | 密码                  |                                                                                                    |                |                                                                                                    |
|                                                                           | •••••               | <ul> <li>■ #87000 TREAMANN × \0</li> <li>C</li> <li>0 1032228 Cv</li> </ul>                        |                | bon - PreviewSportal = 1&ReportMarve = 10228                                                                                                    |
|                                                                           |                     |                                                                                                    | > K * A C R07+ |                                                                                                    |
|                                                                           | 忘记密码 ■保存登录信息        | 登录                                                                                                 |                |                                                                                                    |
| ,                                                                         |                     | 10<br>27<br>2<br>2<br>2<br>2<br>2<br>2<br>2<br>2<br>2<br>2<br>2<br>2<br>2<br>2<br>2<br>2<br>2<br>2 |                | 1127.01 [UNION TARGES]<br>1131155 [UNION TARGES]<br>143115 [UNION TARGES]<br>14312 [UNION TARGES]<br>14312 [UNION TARG |

登录成功后,选择左侧菜单栏的【数据源】,再点击画面中部数据源列表右上方的【新建数据源】,如下图:

| $\leftarrow \   \rightarrow \   \mho$ | localhost:8080/admin/da | a-sources                |                            |   |
|---------------------------------------|-------------------------|--------------------------|----------------------------|---|
| ars ActiveReports Server              | <b>0%</b> 系统管理门户        | <b>式用版:请访问葡萄城报表了</b> 解详情 | Admin 🕞 📍 🖨                |   |
| 最大型型                                  | 数据源                     |                          | 查找数据源         X         查找 |   |
| 报表管理门户                                | 排序方式:数据源名称 >            | 4E                       | 新建数据源 土 上传数据源 0            | ) |
| 🚳 系统管理门户                              | 数据源名称                   | 数据提供程序                   |                            |   |
| 资源管理 ▼                                | 示例报表数据源                 | SQL                      | 2 🛓 🗎                      | I |
| 🛢 数据源 🔶 📥                             |                         |                          |                            |   |
| ■ 数据集 0                               |                         |                          |                            |   |

您将看到一个网页对话框,如下图:

### 指定数据源属性:

#### 数据源名称:

DataSource1

#### 使用说明:

#### 提供程序:

Microsoft Odbc Provider

## 连接字符串:

```
DRIVER=SQLITE3 ODBC DRIVER;DATABASE=C:\葡萄城报表服务器
\DemoData\ArsDemo.db
```

取消

连接测试 保存

请按上图所示,选择数据源【提供程序】类型为【Microsoft Odbc Provider】,再输入如下连接字符串:

DRIVER=SQLITE3 ODBC DRIVER;DATABASE=C:\葡萄城报表服务器\DemoData\ArsDemo.db

其中,DATABASE参数为数据库文件路径,请按照您的实际安装路径进行修改。

点击【连接测试】,可验证连接字符串的正确性。完成后,点击【保存】按钮,您将看到数据源列表中多了一项【DataSource1】。

# 数据源

| 排序方式:数据源名称 > | 15     |
|--------------|--------|
| 数据源名称        | 数据提供程序 |
| DataSource1  | ODBC   |

 $\sim$